## Муниципальное автономное общеобразовательное учреждение

## лицей № 1 имени А.С. Пушкина г. Томска

634034, г. Томск, ул. Нахимова, 30, т.: (382 2) 41-25-82, (382 2) 41-25-85, E-Mail: Lyceum1@education70.ru

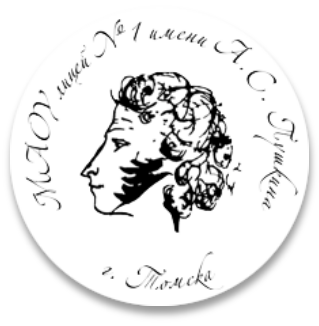

#### Информация

о доступе к системе Электронного журнала и дневника учащегося <u>http://gimnazy1.tomsknet.ru/index.php/elektronyj-zhurnal</u> о горячей линии по работе с электронным журналом и дневником учащегося <u>http://gimnazy1.tomsknet.ru/index.php/feedback/hotline</u> о горячей линии по работе с образовательным профилем Vk-мессенджера <u>http://gimnazy1.tomsknet.ru/index.php/feedback/hotline</u> о горячей линии «Бюро находок» <u>http://gimnazy1.tomsknet.ru/index.php/feedback/hotline</u> о горячей линии «Приемная кампания» для поступающих в 1 класс <u>http://gimnazy1.tomsknet.ru/index.php/feedback/hotline</u> для поступающих в 10 класс <u>http://gimnazy1.tomsknet.ru/index.php/feedback/hotline</u>

## Инструкция № 14

# «Создание учебного профиля «Сферум» через приложение VK Мессенджер»

- 1. Перейдите на сайт web.vk.me, чтобы начать работу в VK Мессенджере
- 2. Нажмите на кнопку «Создать профиль Сферума»

При создании профиля Сферума не обязательно иметь регистрацию или регистрироваться в социальной сети ВКонтакте.

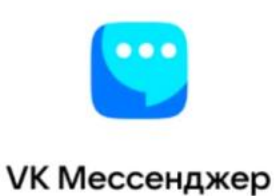

Используйте VK ID, чтобы начать общение

| Войти                     |  |  |
|---------------------------|--|--|
|                           |  |  |
|                           |  |  |
| Зарегистрироваться        |  |  |
| 🙆 Создать профиль Сферума |  |  |

3. Введите свой номер телефона и нажмите кнопку «Продолжить»

 Профиль
 Сферума

 привязывается к номеру

 телефона,
 поэтому

 каждый ребенок
 и

 каждый родитель имеет
 обственный

 привязанный
 к

 собственному телефону
 к

#### UI 😕

### В сервис «VK Мессенджер» можно войти через VK ID

- Единый аккаунт сервисов VK и партнёров
- → Быстрый вход в одно касание
- Надёжная защита с привязкой
   к телефону

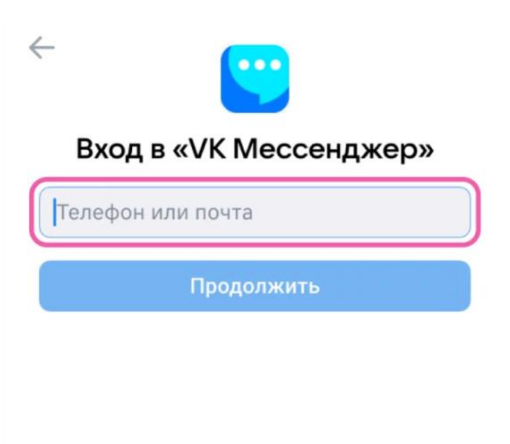

Нажимая «Продолжить», вы принимаете пользовательское соглашение и политику конфиденциальности Передаваемые данные >

Подробнее о VK ID

4. если ранее вы регистрировались в ВКонтакте введите пароль или подтвердите вход кодом из SMS, если ранее не использовали мессенджер

| 3 се<br>иож                    | рвис «VK Мессенджер»<br>но войти через VK ID                                                                                                    | Введите пароль                                                                                                    |
|--------------------------------|----------------------------------------------------------------------------------------------------|----------------------------------------------------------------------------------------------------|
| 0                              | Единый аккаунт сервисов VK<br>и партнёров                                                                                                    | Введите ваш текущий пароль, привязанный<br>к номеру +7 199 111-11-11                                                                                                    |
| →]                             | Быстрый вход в одно касание                                                                                                    | Введите пароль 💿                                                                                                    |
| ð                              | Надёжная защита с привязкой<br>к телефону                                                                                                    | Забыли или не установили пароль?                                                                                                    |
| Тодро                          | обнее о VK ID                                                                                                    | Продолжить                                                                                                    |
|                                |                                                                                                    |                                                                                                    |
| ID<br>B ce                     | рвис «VK Мессенджер»                                                                                                    | ÷ 🙂                                                                                                    |
| и ID<br>В сер<br>иож           | рвис «VK Мессенджер»<br>но войти через VK ID                                                                                                    | ← <b>ССС</b><br>Подтвердите вход                                                                                                    |
| ир<br>В се<br>мож              | рвис «VK Мессенджер»<br>но войти через VK ID<br>Единый аккаунт сервисов VK<br>и партнёров                                                                             | СОСТИВНИКАТИ СТАТИВИЛИ СТАТИВИЛИ СТАТИВИЛИ SMS с кодом на номер<br>+7119 111 11 11                                                                                                    |
| ч ID<br>В сер<br>мож<br>]      | рвис «VK Мессенджер»<br>но войти через VK ID<br>Единый аккаунт сервисов VK<br>и партнёров<br>Быстрый вход в одно касание                                              | Код из SMS                                                                                                    |
| и<br>В сер<br>иож<br>→)<br>->) | рвис «VK Мессенджер»<br>но войти через VK ID<br>Единый аккаунт сервисов VK<br>и партнёров<br>Быстрый вход в одно касание<br>Надёжная защита с привязкой<br>к телефону | Подтвердите вход<br>Подтвердите вход<br>Мы отправили SMS с кодом на номер<br>+7 119 111 11 11           Код из SMS                                                                                                    |
| к ID<br>3 се<br>иож<br>→)      | рвис «VK Мессенджер»<br>но войти через VK ID<br>Единый аккаунт сервисов VK<br>и партнёров<br>Быстрый вход в одно касание<br>Надёжная защита с привязкой<br>к телефону | Составления и полнования и полнования и |

5. Заполните информацию о себе. Нужно указать имя и фамилию, дату рождения, пол — и снова нажать кнопку «Продолжить».

Указывайте реальные данные в правильном порядке.

| UD ID                                               | - Информация о себе |  |
|-----------------------------------------------------|---------------------|--|
| В сервис «VK Мессенджер»<br>можно войти через VK ID | Иван                |  |
| Единый аккаунт сервисов VK и партнёров              | Иванов              |  |
| →) Быстрый вход в одно касание                      | иванович            |  |
| Надёжная защита с привязкой                         | 31.12.2011          |  |
| ктелефону                                           | Мужской 🗸           |  |
|                                                     |                     |  |
| Подробнее о VK ID                                   | Продолжить          |  |

6. Подтвердите удачное создание учебного профиля – нажмите кнопку «Продолжить»

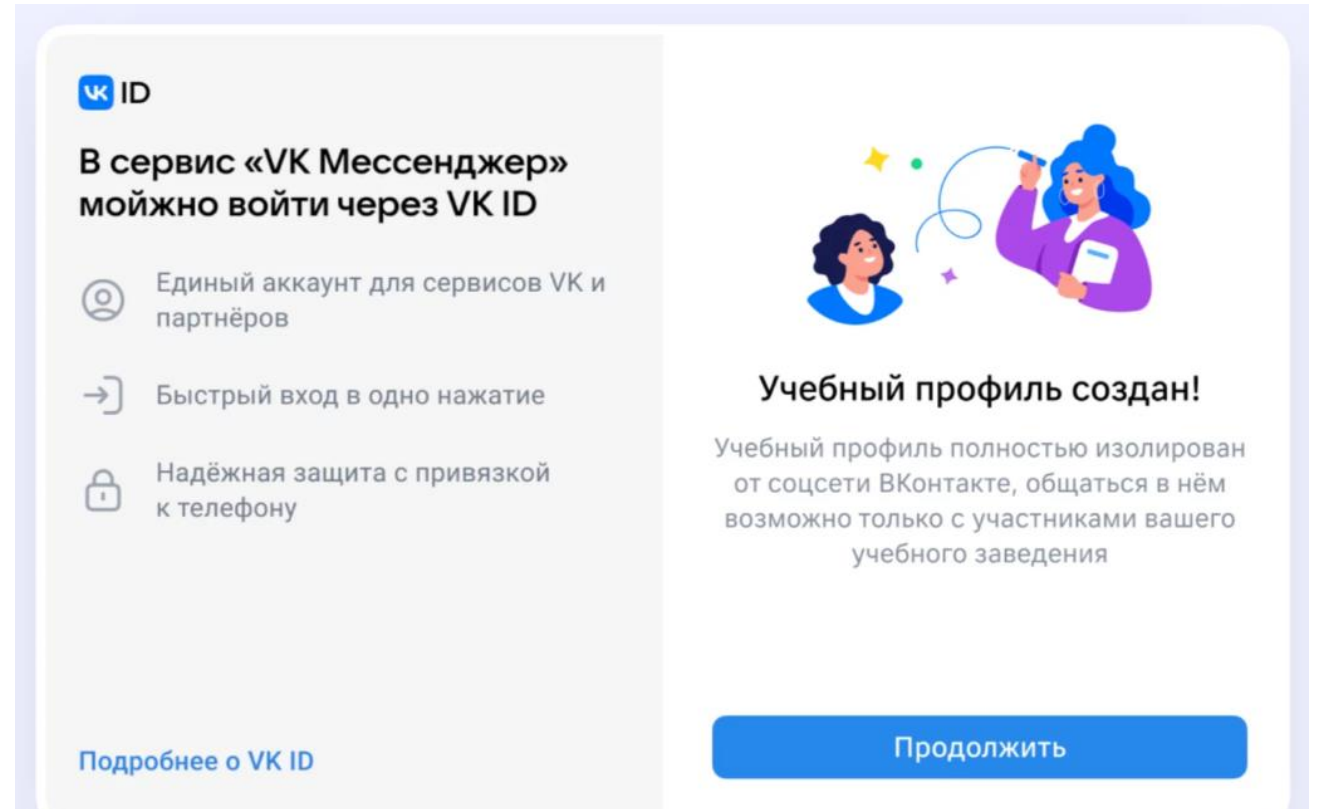